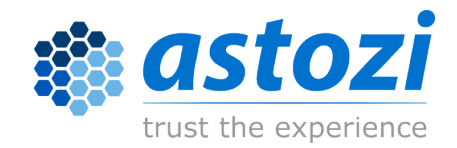

# Instrukcja obsługi

SMART-SENSOR

## Spis tresci

| 1 | Wstęp<br>1.1 Możliwości<br>1.2 Specyfikacja techniczna                                                                    | 1<br>1<br>1         |
|---|----------------------------------------------------------------------------------------------------|---------------------|
| 2 | Opis urządzenia2.1Opis diody informacyjnej2.2Zasilanie PoE                                                                | 3<br>3<br>3         |
| 3 | Montaż                                                                                                    | 4                   |
| 4 | Podłączanie urządzenia4.1Podłączanie do komputera (opcjonalne).4.2Podłączanie do sieci4.2Podłączanie do sieci             | 5<br>5<br>5         |
| 5 | Konfiguracja<br>5.1 Konfiguracja podstawowa urządzenia                                                                    | 6<br>6              |
| 6 | Udostępnianie danych6.1Informacje o możliwościach integracji6.2astozi ONE6.3Pliki CSV6.4Protokół SNMP6.5Protokół MODBUS   | 8<br>8<br>9<br>10   |
| 7 | Pomiary    1      7.1    Dane pomiarowe    1                                                                              | 16<br>16            |
| 8 | Zarządzanie urządzeniem18.1Aktualizacja oprogramowania18.2Operacje na urządzeniu18.3Procedura uruchamiania i kody błędów1 | 7<br> 7<br> 7<br> 8 |
| 9 | Kontakt 1                                                                                                    | 19                  |

## 1Wstęp

Urządzenia z serii SMART-SENSOR umożliwiają dokładny i niezawodny monitoring parametrów środowiskowych tj. m.in. temperatura, wilgotność, zalanie itp. Urządzenia można zastosować między innymi w monitoringu warunków środowiskowych w:

- serwerowniach,
- telekomunikacji,
- aptekach, hurtowniach medycznych, punktach medycznych,
- szpitalach (apteki centralne, oddziały),
- muzeach,
- magazynach, archiwach.

### 1.1 Możliwości

- montaż bez wykorzystania narzędzi i uchwytów (magnes),
- nie zabiera miejsca w lodówce, chłodziarce, stojakach, szafie teleinformatycznej (montaż typu ØU),
- dokładne pomiary,
- obsługa protoołów i formatów: HTTP, JSON, CSV, SNMP, MODBUS/TCP,
- możliwość sterowania wbudowanym brzęczykiem oraz diodą LED,
- zarządzanie przez interfejs www,
- współpraca z urządzeniami rozszerzającymi: spliter, expander.

### 1.2 Specyfikacja techniczna

| wymiary                        | 127 mm x 32 mm x 26 mm                           |
|--------------------------------|--------------------------------------------------|
| zasilanie                      | PoE 802.3af, pasywne PoE (48V)                   |
| port komunikacyjny/zarządzanie | RJ-45, Ethernet 10/100Mbps, HTTP                 |
| sygnalizacja                   | trójkolorowa dioda LED, brzęczyk                 |
| watunki pragu                  | temperatura: -40°C ÷ 50°C                        |
| warunki pracy                  | wilgotność względna: 0 - 95% ( bez kondensacji ) |
| klasa szczelności              | IP20                                             |

|                      | temperatura            | zakres: -40°C ÷ 85°C                 |
|----------------------|------------------------|--------------------------------------|
|                      |                        | dokładność: 0.3 – 0.5°C              |
| sonda pomiarowa - TH | wilgotność             | zakres: 0 – 100% ( bez kondensacji ) |
|                      |                        | dokładność: 2 – 3%                   |
|                      | długość przewodu: 0,9m |                                      |
|                      | temperatura            | zakres: -30°C ÷ 80°C                 |
| sonda pomiarowa - T  |                        | dokładność: 0.3 – 0.5°C              |
|                      | długość przewodu: 4,5m |                                      |

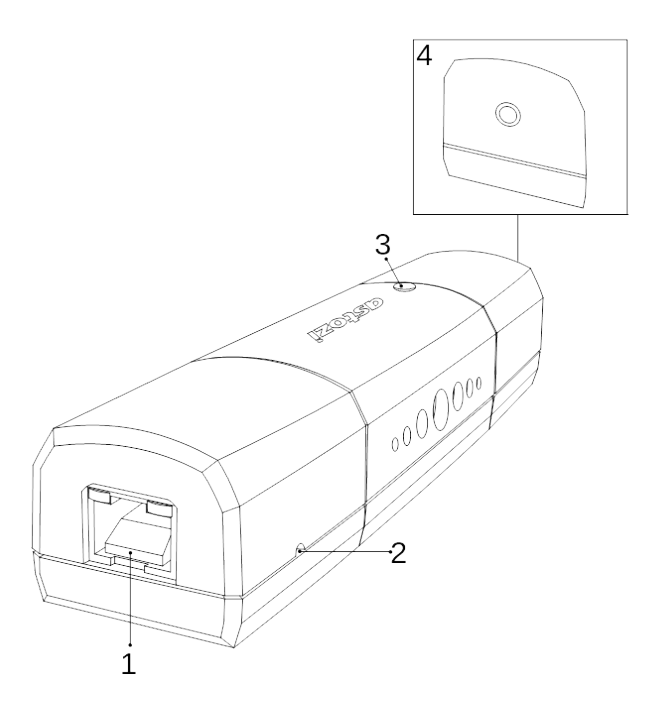

Urządzenie SMART-SENSOR składa się z następujących elementów:

- 1. Gniazdo RJ45 służy do podłączenia urządzenia do sieci komputerowej oraz zapewnia urządzeniu zasilanie.
- 2. Przycisk "reset to default" dostępny przez mały otwór z boku obudowy służy do przywracania ustawień domyślnych urządzenia.
- 3. Dioda sygnalizacyjna.
- 4. Port typu jack służy do podłączania zewnętrznych sond.

### 2.1 Opis diody informacyjnej

Urządzenie sygnalizuje swój stan za pomocą trójkolorowej diody:

| czerwony  | konfiguracja, alarm urządzenia lub przekroczenie wartości progowych pomi-<br>arów, |
|-----------|------------------------------------------------------------------------------------|
| zielony   | wykonanie pomiaru,                                                                 |
| niebieski | komunikacja urządzenia z jednostką centralną.                                      |

### 2.2 Zasilanie PoE

Urządzenia SMART-SENSOR są zasilane z wykorzystaniem technologii Power over Ethernet (PoE). Urządzenie jest zgodne z:

- pasywnym PoE 48V,
- standardem IEEE 802.3af.

## 3 Montaż

Beznarzędziowy montaż jest możliwy dzięki zastosowaniu wbudowanych w sondę magnesów.

Dzięki takiemu rozwiązaniu, sondę można w bardzo prosty i szybki sposób montować w szafach serwerowych, telekomunikacyjnych czy też nogach regałów magazynowych i innych.

Podczas montażu sondy pomiarowej, należy zachować pewną odległość od czujnika. Czujnik SMART-SENSOR jest urządzeniem elektronicznym i podczas swojej pracy wydziela ciepło. Zbyt bliski montaż czujnika mógłby spowodować niepoprawne wskazania odczytu parametrów środowiskowych. Zaleca się zachowanie odległości min. 3cm w poziomie. W przypadku braku możliwości zachowania takich odległości, zaleca się montaż sondy pomiarowej detektorem do dołu, poniżej gniazda RJ-45. W przypadku konieczności montażu sondy pomiarowej powyżej czujnika zaleca zachowanie odległości min. 7 cm pomiędzy sondą a czujnikiem.

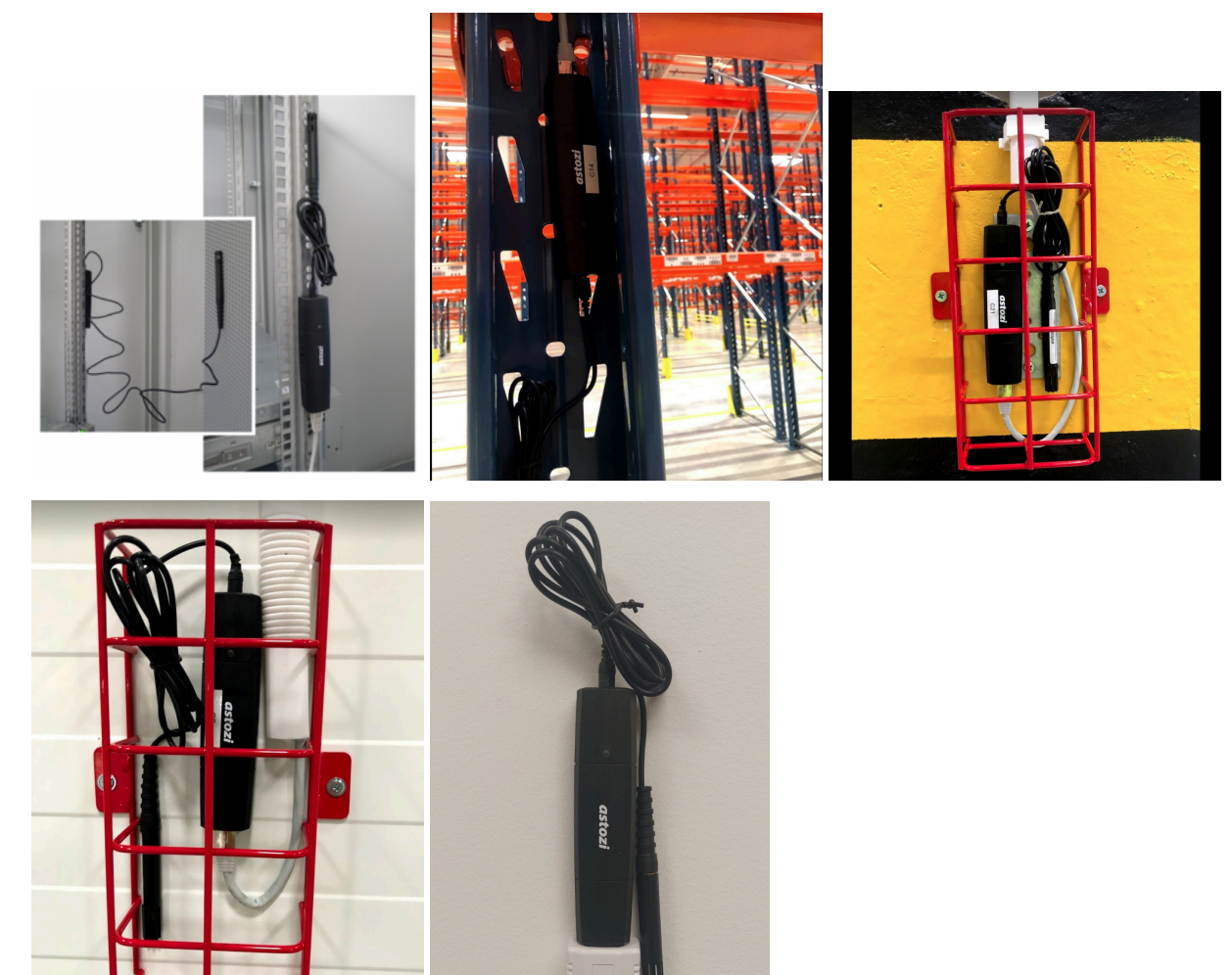

**Ostrzezenie** Producent nie zaleca montażu urządzeń za pomocą opasek zaciskowych oraz innych trwałych sposobów montażu. Korzystanie z wbudowanych magnesów pozwala na łatwy i szybki montaż oraz demontaż aby zapobiec uszkodzeniu czujnika, sond oraz okablowania przez stosowanie ostrych narzędzi.

**Ostrzezenie** W przypadku montażu czujnika w pomieszczeniach cechujących się dużą skokową zmianą temperatur oraz w pomieszczeniach z wysoką zawartością wilgoci >80%, w celu zachowania warunków gwarancji, producent wymaga montażu czujnika gniazdem RJ-45 do dołu oraz zastosowanie uszelki RJ45-GASKET.

## 4 Podłączanie urządzenia

Urządzenie jest domyślnie skonfigurowane do skorzystania z serwera DHCP.

W przypadku braku dostępu do serwera DHCP, urządzenie posiada skonfigurowany adres statyczny:

IP

maska

192.168.0.50 255.255.255.0

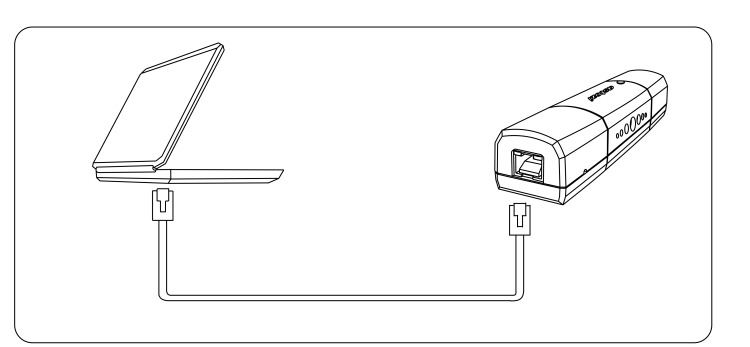

## 4.1 Podłączanie do komputera (opcjonalne)

Jeżeli ustawienia sieci urządzenia nie zgadzają się z ustawieniami sieci komputerowej, należy podłączyć urządzenie do komputera, a następnie skonfigurować sieć. Wykorzystując domyślny adres statyczny urządzenia, należy skonfigurować adres IP na karcie sieciowej komputera np. w sposób następujący:

IP

maska

192.168.0.100 255.255.255.0

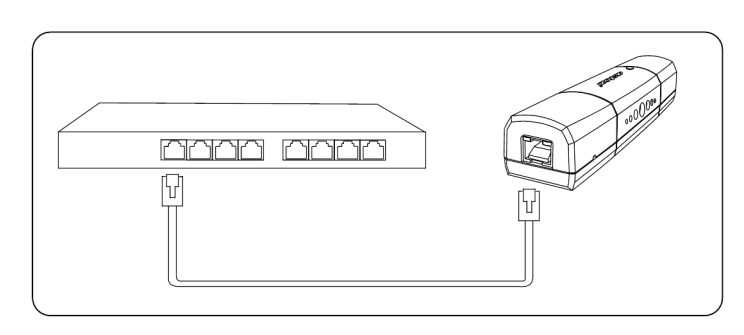

## 4.2 Podłączanie do sieci

Gdy urządzenie jest skonfigurowane by działało z siecią komputerową należy podłączyć je do urządzenia sieciowego.

## 5 Konfiguracja

### 5.1 Konfiguracja podstawowa urządzenia

### 5.1.1 Logowanie

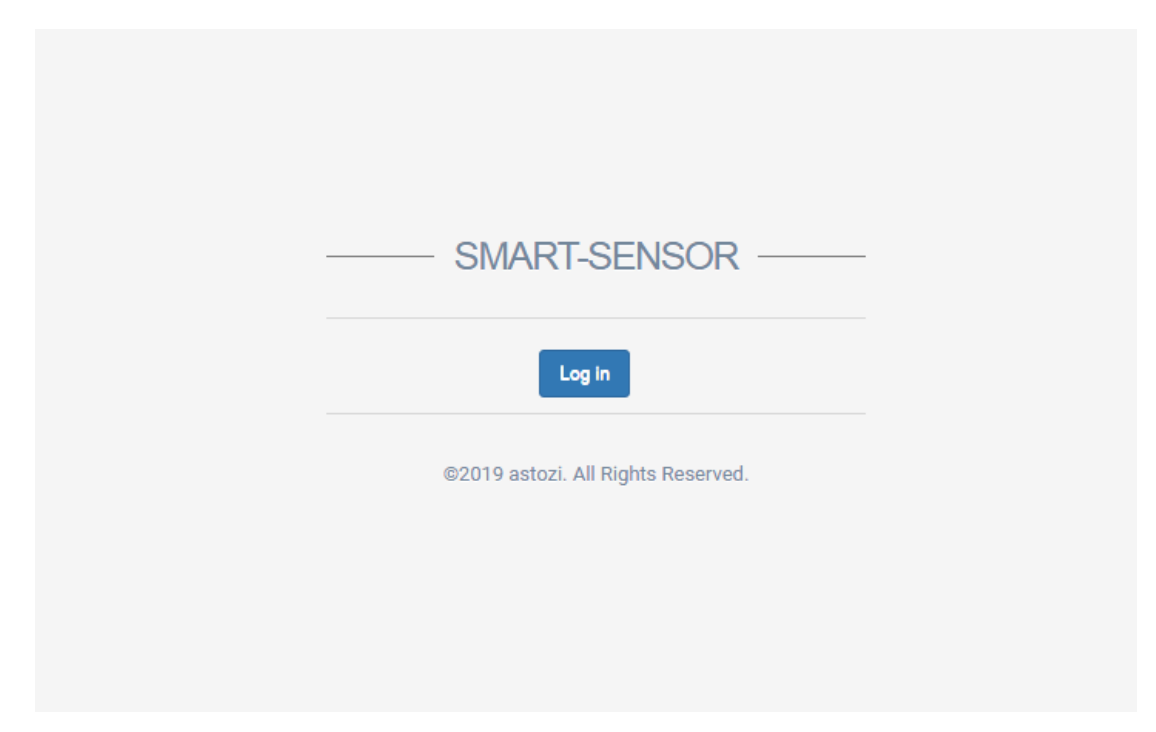

W przeglądarce internetowej należy wpisać adres **192.168.0.50** lub w przypadku korzystania z usługi DHCP należy użyć adresu przydzielonego przez serwer DHCP. Następnie zostanie wyświetlone okno w które należy wpisać nazwę użytkownika i hasło. Domyślne dane do logowanie to:

| login | admin |
|-------|-------|
| hasło | admin |

### 5.1.2 Zmiana hasła

| SMART-SENSOR         | ≡ Konfiguracja                |  |  |
|----------------------|-------------------------------|--|--|
| OGÓLNE<br>Panel      | Ogólne Sieć Czas Autentykacja |  |  |
| 📩 Zarządzaj 🗸 🗸      | Hasio Password                |  |  |
| Konfiguracja         | Powtórz hasło Password        |  |  |
| Licencja użytkownika |                               |  |  |
| Status               |                               |  |  |
| Konserwacja          |                               |  |  |
| 📽 Integracja 🗸 🗸     | Zapisz zmiany                 |  |  |

Pierwszą czynnością, którą zaleca się wykonać, jest zmiana hasła na własne. W tym celu należy przejść do grupy Manage/Zarz dzaj i wybrać menu Configuration/Konfiguracja, a następnie w zakładkę Authentication/Autentykacja, wpisać swoje nowe hasło, po czym zapisać zmiany poprzez naciśnięcie przycisku Save Changes/Zapisz zmiany umieszczonego pod nagłówkiem. Urządzenie uruchomi się ponownie i konieczna będzie ponowna autoryzacja z wykorzystaniem nowego hasła.

### 5.1.3 Konfiguracja pozostałych parametrów

| SMART-SENSOR         | ■ Konfiguracja                |
|----------------------|-------------------------------|
| OGÓLNE               |                               |
| Panel                | Ogólne Sieć Czas Autentykacja |
| 井 Zarządzaj 🗸 🗸      | Opis smart-sensor             |
| Konfiguracja         | Lokalizacja localization      |
| Licencja użytkownika | Tryb cichy                    |
| Status               | Interwał pomiarów 15 sec 🔻    |
| Konserwacja          | Tryb ręczny                   |
| 🥨 Integracja 🗸 🗸     | Autosave                      |
|                      | Język Polski v                |
|                      |                               |
|                      | Ustaw parametry               |
|                      |                               |

W przypadku gdy pozostałe ustawienia nie są zgodne z preferowanymi, należy skonfigurować parametry urządzenia. W tym celu należy przejść do grupy Manage/Zarz dzaj i wybrać menu Configuration/Konfiguracja i wykonać konfigurację wybranych parametrów.

Możliwe jest skonfigurowanie m.in. następujących danych:

| Opis              | opis urządzenia,                                                                                        |
|-------------------|----------------------------------------------------------------------------------------------------|
| Lokalizacja       | miejsce instalacji urządzenia,                                                                          |
| Tryb cichy        | czy w przypadku wystąpienia alarmu urządzenie ma sygnalizować alarm za<br>pomocą wbudowanego brzęczyka, |
| Interwał pomiarów | częstotliwość odczytu danych z czujnika,                                                                |
| Tryb ręczny       | umożliwia sterowanie wskaźnikami urządzenia (tj. LED, brzęczyk),                                        |
| Autozapis         | powoduje, że po restarcie urządzenia, urządzenie przywróci poprzednio zapamiętaną wartość wskaźników ,  |
| Język             | wybór języka Polski/Angielski.                                                                          |

## 6.1 Informacje o możliwościach integracji

Urządzenia z linii SMART-SENSOR umożliwiają współpracę z wieloma zewnętrznymi systemami za pomocą wielu protokołów. Użytkownik ma do wyboru następujące możliwości integracji:

| astozi ONE | natywna integracja z rozwiązaniami firmy astozi tj. systemONE, portalONE,                  |
|------------|--------------------------------------------------------------------------------------------|
| CSV        | udostępnianie ostatnich pomiarów za pomocą plików CSV dostępnych za pomocą protokołu HTTP, |
| SNMP       | udostępnianie ostatnich pomiarów z pomocą protokołu SNMP,                                  |
| Modbus/TCP | udostępnianie ostatnich pomiarów z pomocą protokołu Modbus/TCP.                            |

### 6.2 astozi ONE

### 6.2.1 Opis funkcjonalności oprogramowania

Oprogramowanie umożliwia pełną integrację z rozwiązaniami firmy astozi. Na chwilę obecną wspierane są rozwiązania:

| astozi systemONE | kompleksowe rozwiązanie do monitoringu środowiskowego,             |
|------------------|--------------------------------------------------------------------|
| astozi portalONE | rozwiązanie dostępne w chmurze do przeglądania danych pomiarowych, |
| astozi EDGE      | rozwiązanie sprzętowe w postaci sterownika/rejestratora.           |

Dzięki pełnej integracji za pomocą protokołu komunikacyjnego firmy astozi możliwe jest:

- pobieranie informacji o pomiarach,
- przekazywanie informacji o statusie pracy urządzenia (napięcia zasilania, alarmy itp.),
- sterowanie za pomocą rozwiązania systemONE ustawieniami wbudowanego w SMART-SENSOR brzęczyka oraz diody LED.

Dodatkowo współpraca urządzeń SMART-SENSOR z rozwiązaniem systemONE daje możliwość tworzenia rozproszonych sieci monitorujących ze względu na tworzenie (inicjalizację) połączeń przez urządzenie SMART-SENSOR.

W sieciach monitoringu wykorzystujących protokół SNMP, konieczne jest zachowanie płaskiej struktury sieci umożliwiającej bezpośrednią komunikację pomiędzy urządzeniami końcowymi obsługującymi protokół SNMP, a serwerami monitoringu.

Współpraca urządzeń firmy astozi wraz z rozwiązaniem systemONE pozwala na ominięcie tej niedogodności.

### 6.2.2 Konfiguracja

| SMART-SENSOR     | ■ Rozwiązania firmy astozi                |
|------------------|-------------------------------------------|
| OGÓLNE           | Zaakceptuj zmiany Zapisz zmiany           |
| Panel            |                                           |
| 📥 Zarządzaj 🗸 🗸  |                                           |
| 🕰 Integracja 🗸 🗸 | Status podłączony                         |
| astozi ONE       | Włączony                                  |
| CSV              | Typ rozwiązania astozi platformONE 🔻      |
| SNMP             | Serwer 10.10.10.31 80                     |
| Modbus           | UUID e4e6d1d6-65fa-4230-9319-9401dea1ed1c |
| мотт             | Klucz szyfrujący orypto key               |
|                  |                                           |

W celu konfiguracji urządzenia SMART-SENSOR do obsługi protokołu SNMP należy przejść do grupy Integration/Integrationiwybrać menu astozi ONE.

W okienku należy podać następujące parametry:

| Typ rozwiązania  | astozi portalONE lub astozi systemONE,                                                                                                    |
|------------------|----------------------------------------------------------------------------------------------------|
| Server           | podać adres IP serwera systemONE oraz port (domyślnie port 80). UWAGA:<br>komunikacja pomiędzy urządzeniem SMART-SENSOR a systemONE jest<br>szyfrowana. |
| UUID             | w przypadku podłączania do rozwiązania portalONE należy podać wygen-<br>erowany identyfikator urządzenia,                                               |
| Klucz szyfrujący | wpisać hasło do komunikacji (hasło powinno być identyczne jak wprowad-<br>zone w rozwiązaniu systemONE lub portalONE).                                  |

### 6.3 Pliki CSV

| SMART-SENSOR     | ≡ csv                                      |
|------------------|--------------------------------------------|
| ogólne           | Zaakceptuj zmiany Zapisz zmiany            |
| 🖵 Panel          | Ustawienia                                 |
| 🜲 Integracja 🗸 🗸 | Włączony                                   |
| astozi ONE       |                                            |
| CSV              | URLe                                       |
| SNMP             |                                            |
| Modbus           | Aktualne pomiary http://10.10.109/LAS1.CSV |
| MQTT             | Dzisiaj http://10.10.109/TODAY.CSV         |
|                  | Ostatni dzień http://10.10.109/LASTDAY.CSV |

Urządzenie SMART-SENSOR pozwala na dostęp do danych historycznych za pomocą protokołu HTTP. Dane są dostępne w postacji plików CSV.

W celu konfiguracji urządzenia SMART-SENSOR do obsługi protokołu Modbus/TCP należy przejść do grupy Integration/Integration i wybrać menu CSV/CSV.

W okienku należy podać następujące parametry:

#### Włączony

ustawić w pozycję ON - powoduje to włączenie protokołu Modbus.

W okienku URLs dostępne są sposoby dostepu do danych.

W celu testowego odczytu danych można skorzystać ze skryptów w PowerShellu dostępnym w publicznym repozytorium firmy astozi na serwisie github:

https://github.com/astozi/tools-for-astozi-devices/tree/master/scripts/integration-kit

### 6.4 Protokół SNMP

| SMART-SENS   | OR | SNMP                 |              |                            |
|--------------|----|----------------------|--------------|----------------------------|
|              |    |                      | Zaako        | eptuj zmiany Zapisz zmiany |
| 🖵 Panel      | ~  | Ustawienia           |              |                            |
| 🜲 Integracja | ~  | Włączony             |              |                            |
| astozi ONE   |    | Kontakt              | email@domain |                            |
| CSV          |    | Community do odczytu | public       |                            |
| SNMP         |    | Community do zapisu  | private      |                            |
| Modbus       |    |                      |              | Download MIB               |
| MQTT         |    |                      |              |                            |

Urządzenie SMART-SENSOR obsługuje protokoł SNMP v1 i umożliwia współpracę z zewnętrznymi rozwiązaniami do monitoringu np. Nagios, Cacti, Zabbix i innych.

W celu konfiguracji urządzenia SMART-SENSOR z rozwiązaniem systemONE należy przejść do grupy Integration/Integrationiwybrać menu SNMP/SNMP.

### 6.4.1 Konfiguracja protokołu SNMP

W okienku należy podać następujące parametry:

| Włączony             | ustawić w pozycję ON - powoduje to włączenie protokołu SNMP,                           |
|----------------------|----------------------------------------------------------------------------------------|
| Kontakt              | wpisać adres email adminsitratora - zalecane na podstawie specyfikacji protokołu SNMP, |
| Community do odczytu | podać ciąg znaków community dla odczytu danych z urządzenia,                           |
| Community do zapisu  | podać ciąg znaków community dla sterowania urządzeniem.                                |
|                      |                                                                                        |

Dla urzadzeń SMART-SENSOR istnieje możliwość ściągnięcia pliku MIB za pomocą przycisku Download MIB.

#### 6.4.2 Odczyt danych z urządzenia

Produkty firmy astozi są zarejestrowane w drzewie OID protokołu SNMP pod numerem: 41798. Wszystkie dane zawarte w tym drzewie dotyczą rozwiązań firmy astozi i są tłumaczone za pomocą odpowiednich plików MIB.

#### 6.4.2.1 Przykład

Wykonanie komendy:

snmpwalk -On -c public -v 1 [adres IP] .1

da następujący rezultat:

```
.1.3.6.1.2.1.1.1.0 = STRING: smart-sensor
.1.3.6.1.2.1.1.2.0 = Wrong Type (should be OBJECT IDENTIFIER): STRING: "1.3.6.1.4.1.41798"
.1.3.6.1.2.1.1.3.0 = Timeticks: (33600) 0:05:36.00
```

| 1.3.6.1.2.1.1.4.0 = STRING: email@dom                                   | main                                  |
|-------------------------------------------------------------------------|---------------------------------------|
| .1.3.6.1.2.1.1.5.0 = STRING: smart-set                                  | nsor                                  |
| .1.3.6.1.2.1.1.6.0 = STRING: localiza                                   | tion                                  |
| 1.3.6.1.2.1.1.7.0 = INTEGER: 76<br>1.3.6.1.4.1.41708.1.1.1 = INTEGER: 0 |                                       |
| 1 3 6 1 4 1 41798 1 2 1 = INTEGER: 0                                    |                                       |
| 1.3.6.1.4.1.41798.1.2.2 = INTEGER: 0                                    |                                       |
| .1.3.6.1.4.1.41798.1.2.3 = INTEGER: 0                                   |                                       |
| .1.3.6.1.4.1.41798.1.2.4 = INTEGER: 0                                   |                                       |
| .1.3.6.1.4.1.41798.1.2.5 = INTEGER: 0                                   |                                       |
| 1.3.6.1.4.1.41798.1.2.6 = INTEGER: 1                                    |                                       |
| 1 3 6 1 4 1 41798 1 3 21 2 - STRING.                                    | "21.0"<br>"2020_12_04_09:11:38(CFT)"  |
| 1.3.6.1.4.1.41798.1.3.21.3 = STRING:                                    | "Temperature"                         |
| .1.3.6.1.4.1.41798.1.3.21.4 = INTEGER                                   | : 1                                   |
| .1.3.6.1.4.1.41798.1.3.21.5 = STRING:                                   | "24.42"                               |
| .1.3.6.1.4.1.41798.1.3.21.6 = STRING:                                   | "Probe-0"                             |
| 1.3.6.1.4.1.41798.1.3.21.7 = INTEGER                                    | · 2442<br>• 100                       |
| 1 3 6 1 4 1 41798 1 3 22 1 = STRING:                                    | "22 0"                                |
| 1.3.6.1.4.1.41798.1.3.22.2 = STRING:                                    | "2020-12-04 09:11:39(CET)"            |
| .1.3.6.1.4.1.41798.1.3.22.3 = STRING:                                   | "Humidity"                            |
| .1.3.6.1.4.1.41798.1.3.22.4 = INTEGER                                   | : 1                                   |
| .1.3.6.1.4.1.41798.1.3.22.5 = STRING:                                   | "37.51"                               |
| 1.3.6.1.4.1.41/98.1.3.22.6 = STRING:                                    | "Probe-U"<br>• 2751                   |
| 1 3 6 1 4 1 41798 1 3 22 8 = INTEGER                                    | : 100                                 |
| 1.3.6.1.4.1.41798.1.3.23.1 = STRING:                                    | "23.0"                                |
| .1.3.6.1.4.1.41798.1.3.23.2 = STRING:                                   | "2020-12-04 09:11:38(CET)"            |
| .1.3.6.1.4.1.41798.1.3.23.3 = STRING:                                   | "Temperature"                         |
| .1.3.6.1.4.1.41798.1.3.23.4 = INTEGER                                   | : 0                                   |
| 1.3.6.1.4.1.41798.1.3.23.5 = STRING:                                    | "-300000.00"                          |
| 1 3 6 1 4 1 41798 1 3 23 7 - INTEGER                                    | -300000                               |
| 1.3.6.1.4.1.41798.1.3.23.8 = INTEGER                                    | : 100                                 |
| .1.3.6.1.4.1.41798.1.3.24.1 = STRING:                                   | "24.0"                                |
| .1.3.6.1.4.1.41798.1.3.24.2 = STRING:                                   | "2020-12-04 09:11:39(CET)"            |
| .1.3.6.1.4.1.41798.1.3.24.3 = STRING:                                   | "Humidity"                            |
| 1.3.6.1.4.1.41798.1.3.24.4 = INTEGER                                    | : 0                                   |
| 1.3.6.1.4.1.41/98.1.3.24.5 = STRING                                     | "-300000.00"                          |
| 1.3.6.1.4.1.41798.1.3.24.7 = INTEGER                                    | -300000                               |
| .1.3.6.1.4.1.41798.1.3.24.8 = INTEGER                                   | : 100                                 |
| .1.3.6.1.4.1.41798.1.3.25.1 = STRING:                                   | "25.0"                                |
| .1.3.6.1.4.1.41798.1.3.25.2 = STRING:                                   | "2020-12-04 09:11:38(CET)"            |
| .1.3.6.1.4.1.41798.1.3.25.3 = STRING:                                   | "Temperature"                         |
| 1 3 6 1 4 1 41798 1 3 25 5 - STRINC.                                    | ; U<br>"_300000_00"                   |
| 1.3.6.1.4.1.41798.1.3.25.6 = STRING:                                    | "Probe-2"                             |
| .1.3.6.1.4.1.41798.1.3.25.7 = INTEGER                                   | : -300000                             |
| .1.3.6.1.4.1.41798.1.3.25.8 = INTEGER                                   | : 100                                 |
| .1.3.6.1.4.1.41798.1.3.26.1 = STRING:                                   | "26.0"                                |
| 1.3.6.1.4.1.41798.1.3.26.2 = STRING:                                    | "2020-12-04 09:11:39(CET)"            |
| 1 3 6 1 4 1 41798 1 3 26 4 - INTEGER                                    | · Humidily ·                          |
| 1.3.6.1.4.1.41798.1.3.26.5 = STRING:                                    | "-300000.00"                          |
| .1.3.6.1.4.1.41798.1.3.26.6 = STRING:                                   | "Probe-2"                             |
| .1.3.6.1.4.1.41798.1.3.26.7 = INTEGER                                   | <b>:</b> -300000                      |
| .1.3.6.1.4.1.41798.1.3.26.8 = INTEGER                                   | : 100                                 |
| 1.2.6.1.4.1.41798.1.3.27.1 = STRING:                                    | "2/.U"<br>"2020 12 04 00·11·40/(CDD)" |
| 1 3 6 1 4 1 41798 1 3 07 3 - CTPINC.                                    | 2020-12-04 09+11+40(CET)"<br>"Undef"  |
| 1.3.6.1.4.1.41798.1.3.27.4 = INTEGER                                    | : 0                                   |
| .1.3.6.1.4.1.41798.1.3.27.5 = STRING:                                   | "-3000.00"                            |
| .1.3.6.1.4.1.41798.1.3.27.6 = STRING:                                   | "Probe-3"                             |
| 1.3.6.1.4.1.41798.1.3.27.7 = INTEGER                                    | : -300000                             |
| 1.3.6.1.4.1.41798.1.3.27.8 = INTEGER                                    | : 100                                 |
| 1 3 6 1 4 1 41798 1 3 28 2 - STRING:                                    | "∠0.0"<br>"2020-12-04 09:11:40(CFT)"  |
| 1.3.6.1.4.1.41798.1.3.28.3 = STRING:                                    | "Undef"                               |
| .1.3.6.1.4.1.41798.1.3.28.4 = INTEGER                                   | : 0                                   |
| .1.3.6.1.4.1.41798.1.3.28.5 = STRING:                                   | "-3000.00"                            |
| .1.3.6.1.4.1.41798.1.3.28.6 = STRING:                                   | "Probe-4"                             |
| 1.3.6.1.4.1.41/98.1.3.28.7 = INTEGER                                    | - 300000<br>: 100                     |
| 1 3 6 1 4 1 41798 1 3 20 1 - CTPINC                                     | · 100<br>"29 O"                       |
| .1.3.6.1.4.1.41798.1.3.29.2 = STRING:                                   | "2020-12-04 09:11:40(CET)"            |
| .1.3.6.1.4.1.41798.1.3.29.3 = STRING:                                   | "Undef"                               |
| .1.3.6.1.4.1.41798.1.3.29.4 = INTEGER                                   | : 0                                   |
| .1.3.6.1.4.1.41798.1.3.29.5 = STRING:                                   | "-3000.00"                            |
| 1.3.6.1.4.1.41798.1.3.29.6 = STRING:                                    | "Probe-5"                             |
| 1 3 6 1 4 1 41798 1 3 29 8 - TNTEGER                                    | · -300000<br>: 100                    |
| 1.3.6.1.4.1.41798.1.3.30.1 = STRING:                                    | "30.0"                                |
|                                                                         |                                       |

| .1.3.6.1.4.1.41798.1.3.30.2 = | STRING: "2020-12-04 09:11:40(CET)" |
|-------------------------------|------------------------------------|
| .1.3.6.1.4.1.41798.1.3.30.3 = | STRING: "Undef"                    |
| .1.3.6.1.4.1.41798.1.3.30.4 = | INTEGER: 0                         |
| .1.3.6.1.4.1.41798.1.3.30.5 = | STRING: "-3000.00"                 |
| .1.3.6.1.4.1.41798.1.3.30.6 = | STRING: "Probe-6"                  |
| .1.3.6.1.4.1.41798.1.3.30.7 = | INTEGER: -300000                   |
| .1.3.6.1.4.1.41798.1.3.30.8 = | INTEGER: 100                       |
| .1.3.6.1.4.1.41798.1.3.31.1 = | STRING: "31.0"                     |
| .1.3.6.1.4.1.41798.1.3.31.2 = | STRING: "2020-12-04 09:11:42(CET)" |
| .1.3.6.1.4.1.41798.1.3.31.3 = | STRING: "NO"                       |
| .1.3.6.1.4.1.41798.1.3.31.4 = | INTEGER: 1                         |
| 1 3 6 1 4 1 41798 1 3 31 5 =  | STRING: "0"                        |
| 1 3 6 1 4 1 41798 1 3 31 6 =  | STRING: "Probe-7"                  |
| 1 3 6 1 4 1 41798 1 3 31 7 =  | INTEGER: 0                         |
| 1 3 6 1 4 1 41798 1 3 31 8 =  | INTEGER: 1                         |
| 1 3 6 1 4 1 41798 1 3 32 1 =  | STRING: "32 0"                     |
| .1.3.6.1.4.1.41798.1.3.32.2 = | STRING: "2020-12-04 09:11:42(CET)" |
| .1.3.6.1.4.1.41798.1.3.32.3 = | STRING: "NO"                       |
| .1.3.6.1.4.1.41798.1.3.32.4 = | INTEGER: 1                         |
| .1.3.6.1.4.1.41798.1.3.32.5 = | STRING: "0"                        |
| .1.3.6.1.4.1.41798.1.3.32.6 = | STRING: "Probe-7"                  |
| .1.3.6.1.4.1.41798.1.3.32.7 = | INTEGER: 0                         |
| .1.3.6.1.4.1.41798.1.3.32.8 = | INTEGER: 1                         |
| .1.3.6.1.4.1.41798.1.3.33.1 = | STRING: "33.0"                     |
| .1.3.6.1.4.1.41798.1.3.33.2 = | STRING: "2020-12-04 09:11:41(CET)" |
| .1.3.6.1.4.1.41798.1.3.33.3 = | STRING: "NO"                       |
| .1.3.6.1.4.1.41798.1.3.33.4 = | INTEGER: 1                         |
| .1.3.6.1.4.1.41798.1.3.33.5 = | STRING: "0"                        |
| .1.3.6.1.4.1.41798.1.3.33.6 = | STRING: "Probe-7"                  |
| .1.3.6.1.4.1.41798.1.3.33.7 = | INTEGER: 0                         |
| .1.3.6.1.4.1.41798.1.3.33.8 = | INTEGER: 1                         |
| .1.3.6.1.4.1.41798.1.3.34.1 = | STRING: "34.0"                     |
| .1.3.6.1.4.1.41798.1.3.34.2 = | STRING: "2020-12-04 09:11:41(CET)" |
| .1.3.6.1.4.1.41798.1.3.34.3 = | STRING: "NO"                       |
| .1.3.6.1.4.1.41798.1.3.34.4 = | INTEGER: 1                         |
| .1.3.6.1.4.1.41798.1.3.34.5 = | STRING: "0"                        |
| .1.3.6.1.4.1.41798.1.3.34.6 = | STRING: "Probe-7"                  |
| .1.3.6.1.4.1.41798.1.3.34.7 = | INTEGER: 0                         |
| .1.3.6.1.4.1.41798.1.3.34.8 = | INTEGER: 1                         |
| .1.3.6.1.4.1.41798.1.3.35.1 = | STRING: "35.0"                     |
| .1.3.6.1.4.1.41798.1.3.35.2 = | STRING: "2020-12-04 09:11:41(CET)" |
| .1.3.6.1.4.1.41798.1.3.35.3 = | STRING: "Output"                   |
| .1.3.6.1.4.1.41798.1.3.35.4 = | INTEGER: 1                         |
| .1.3.6.1.4.1.41798.1.3.35.5 = | STRING: "0"                        |
| .1.3.6.1.4.1.41798.1.3.35.6 = | STRING: "Probe-8"                  |
| .1.3.6.1.4.1.41798.1.3.35.7 = | INTEGER: 0                         |
| .1.3.6.1.4.1.41798.1.3.35.8 = | INTEGER: 1                         |
| .1.3.6.1.4.1.41798.1.3.36.1 = | STRING: "36.0"                     |
| .1.3.6.1.4.1.41798.1.3.36.2 = | STRING: "2020-12-04 09:11:41(CET)" |
| .1.3.6.1.4.1.41798.1.3.36.3 = | STRING: "Output"                   |
| .1.3.6.1.4.1.41798.1.3.36.4 = | INTEGER: 0                         |
| .1.3.6.1.4.1.41798.1.3.36.5 = | STRING: "0"                        |
| .1.3.6.1.4.1.41798.1.3.36.6 = | STRING: "Probe-8"                  |
| .1.3.6.1.4.1.41798.1.3.36.7 = | INTEGER: 0                         |
| .1.3.6.1.4.1.41798.1.3.36.8 = | INTEGER: 1                         |
| 1.3.6.1.4.1.41798.1.3.37.1 =  | STRING: "37.0"                     |
| .1.3.6.1.4.1.41798.1.3.37.2 = | STRING: "2020-12-04 09:11:41(CET)" |
| .1.3.6.1.4.1.41/98.1.3.37.3 = | STRING: "Output"                   |
| 1.3.6.1.4.1.41798.1.3.37.4 =  | INTEGER: U                         |
| .1.3.0.1.4.1.41/98.1.3.3/.5 = | SIKING. "U"                        |
| .1.3.0.1.4.1.41/98.1.3.3/.6 = | SIKING. "Prope-8"                  |
| .1.3.0.1.4.1.41/98.1.3.3/./ = | LNIEGER: U<br>INTECED: 1           |
| .1.3.6.1.4.1.41/98.1.3.3/.8 = | INTEGER: I                         |
|                               | SIRING. "30.0"                     |
| .1.3.0.1.4.1.41/98.1.3.38.2 = | STRING: "2020-12-04 09:11:41(CET)" |
| 1 2 6 1 4 1 41700 1 2 20 4 -  | SIRING. "Oulpul"                   |
| 1 2 6 1 4 1 41700 1 2 20 E =  |                                    |
| 1 2 6 1 4 1 41700 1 2 20 6 -  | STRING. "U"                        |
| 1 3 6 1 4 1 / 1700 1 3 30 =   | INTECED: 0                         |
| 1 3 6 1 4 1 / 1700 1 3 20 0 = | INTEGER: 1                         |
| 1 3 6 1 4 1 41700 1 3 20 1 -  | STRINC: "39 0"                     |
| 1 3 6 1 4 1 41700 1 2 20 2 -  | STRING: "2020-12-04 00.11.41/CET)" |
| 1 3 6 1 4 1 41700 1 2 20 2 -  | STRING: ZUZU-IZ-UT UD-II-HI(CEI)"  |
| 1 3 6 1 4 1 41700 1 3 20 1 -  | INTEGER: 0                         |
| 1 3 6 1 4 1 41700 1 2 20 5 -  | STRINC: "1"                        |
| 1 3 6 1 4 1 41700 1 2 20 6 -  | STRING: "Probe-9"                  |
| 1 3 6 1 4 1 41798 1 2 30 7 -  | INTEGER: 10                        |
| 1 3 6 1 4 1 41798 1 2 20 8 -  | INTEGER: 1                         |
| 1 3 6 1 4 1 41700 1 3 10 1 -  | STRINC: $40.0$                     |
| 1 3 6 1 4 1 41798 1 3 40 2 -  | STRING: "2020-12-04 09:11:41(CFT)" |
| 1.3.6.1.4 1 41798 1 3 40 3 -  | STRING: "NO"                       |
| .1.3.6.1.4 1 41798 1 3 40 4 - | INTEGER: 1                         |
|                               | STRING: "0"                        |
| ·                             | 5111110                            |

| .1.3.6.1.4.1.41798.1.3.40.6 =<br>.1.3.6.1.4.1.41798.1.3.40.7 =<br>.1.3.6.1.4.1.41798.1.3.40.8 =<br>.1.3.6.1.4.1.41798.1.3.41.1 =<br>.1.3.6.1.4.1.41798.1.3.41.2 =<br>.1.3.6.1.4.1.41798.1.3.41.3 =<br>.1.3.6.1.4.1.41798.1.3.41.5 = | STRING: "Probe-10"<br>INTEGER: 0<br>INTEGER: 1<br>STRING: "41.0"<br>STRING: "2020-12-04 09:11:41(CET)"<br>STRING: "Undef"<br>INTEGER: 0<br>STRING: "-3000.00" |
|----------------------------------------------------------------------------------------------------|----------------------------------------------------------------------------------------------------|
| .1.3.6.1.4.1.41798.1.3.41.6 =                                                                                                    | STRING: "Probe-10"                                                                                                    |
| .1.3.6.1.4.1.41798.1.3.41.7 =                                                                                                    | INTEGER: -30000                                                                                                    |
| .1.3.6.1.4.1.41798.1.3.41.8 =                                                                                                    | INTEGER: 100                                                                                                    |
| 1 3 6 1 4 1 41798 1 3 42 2 =                                                                                                    | STRING: "2020-12-04 09:11:41(CET)"                                                                                                    |
| .1.3.6.1.4.1.41798.1.3.42.3 =                                                                                                    | STRING: "Undef"                                                                                                    |
| .1.3.6.1.4.1.41798.1.3.42.4 =                                                                                                    | INTEGER: 0                                                                                                    |
| .1.3.6.1.4.1.41798.1.3.42.5 =                                                                                                    | STRING: "-3000.00"                                                                                                    |
| .1.3.6.1.4.1.41798.1.3.42.6 =                                                                                                    | STRING: "Probe-10"                                                                                                    |
| .1.3.6.1.4.1.41798.1.3.42.7 =                                                                                                    | INTEGER: -30000                                                                                                    |
| 1 - 2 - 6 - 1 - 4 - 1 - 4 - 1 - 7 - 98 - 1 - 3 - 4 - 4 - 8 =                                                                                                    | INIEGER · 100                                                                                                    |
| 1 3 6 1 4 1 41798 1 3 43 2 =                                                                                                    | STRING: "2020-12-04 09:11:41(CET)"                                                                                                    |
| .1.3.6.1.4.1.41798.1.3.43.3 =                                                                                                    | STRING: "Undef"                                                                                                    |
| .1.3.6.1.4.1.41798.1.3.43.4 =                                                                                                    | INTEGER: 0                                                                                                    |
| .1.3.6.1.4.1.41798.1.3.43.5 =                                                                                                    | STRING: "-3000.00"                                                                                                    |
| .1.3.6.1.4.1.41798.1.3.43.6 =                                                                                                    | STRING: "Probe-10"                                                                                                    |
| .1.3.6.1.4.1.41798.1.3.43.7 =                                                                                                    | INTEGER: -30000                                                                                                    |
| .1.3.6.1.4.1.41798.1.3.43.8 =                                                                                                    | INTEGER: 100                                                                                                    |

#### 6.4.2.2 Interpretacja danych z protokołu SNMP

W przypadku potrzeby posługiwania się czystymi danymi z drzewa OID dla urządzeń SMART-SENSOR możliwe jest odczytanie danych pomiarowych na kilka sposobów.

W zależności od wykorzystywanego narzędzia do monitoringu, możliwe jest zastosowanie danych pomiarowych w pobranych postaci:

STRINGwartość typu float lub integer zapisana w postaci ciągu znaków,INTEGERwartość typu integer wraz z współczynnikiem zwielokrotnienia pozwala-<br/>jącym na uzyskanie danych w postaci wartości zmiennoprzecinkowych.

#### 6.4.2.2.1 Wartości pomiarów jako STRING

Wartości pomiarów dostępne jako ciąg znaków typu string są dostępne w drzewie OID w gałęzi której szablon przedstawia się następująco:

| .1.3.6.1.4.1.41798.1.3.[numer czujnika].5 |
|-------------------------------------------|
|                                           |

przykładowo:

```
.1.3.6.1.4.1.41798.1.3.21.5 = STRING: "24.06"
```

#### 6.4.2.2.2 Wartości pomiarów jako INTEGER

Wartości pomiarów dostępne jako wartość integer są dostępne w drzewie OID w gałęzi której szablon przedstawia się następująco:

.1.3.6.1.4.1.41798.1.3.[numer czujnika].7

przykładowo:

.1.3.6.1.4.1.41798.1.3.21.7 = INTEGER: 2406

Dodatkowo w celu uzyskania poprawnej wartości zmiennoprzecinkowej należy podaną wartość podzielić przez współczynnik zwielokrotnienia dostępny w gałęzi każdego czujnika:

.1.3.6.1.4.1.41798.1.3.[numer czujnika].8

przykładowo:

.1.3.6.1.4.1.41798.1.3.21.8 = INTEGER: 100

Ostatecznie wartość pomiaru wynosi: \frac{2406}{100} = 24.06.

### 6.4.3 Zapis danych do urządzenia

| SMART-SENSOR         |                               |
|----------------------|-------------------------------|
| ogólne<br>Panel      | Ogôlne Sieć Czas Autentykacja |
| 井 Zarządzaj          | Opis smart-sensor             |
| Konfiguracja         | Lokalizacja localization      |
| Licencja użytkownika | Tryb cichy                    |
| Status               | Interwał pomiarów 15 sec v    |
| 🐞 Konserwacja        | Y Autosave                    |
|                      | Język Polski v                |
|                      | Ustaw parametry               |

Zapis danych sterujących do urządzenia jest możliwy po włączeniu trybu Manual mode w zakładce konfiguracji urządzenia.

Dodatkowo opcja Autosave powoduje, że po restarcie urządzenia, urządzenie przywróci poprzednią wartość zmiennej sterującej.

#### 6.4.3.1 Przykład

Wykonanie komendy:

snmpset -On -c private -v 1 [adres IP] .1.3.6.1.4.1.41798.1.2.5 i 1

da następujący rezultat:

.1.3.6.1.4.1.41798.1.2.5 = INTEGER: 1

oraz w tym przyadku włączenie diody zielonej na urządzeniu.

Wyłączenie diody zostanie zrealizowane za pomocą komendy:

```
snmpset -On -c private -v 1 [adres IP] .1.3.6.1.4.1.41798.1.2.5 i 0
```

Przykładowe gałęzie OID, które sterują diodą LED oraz brzęczykiem przedstawiają się następująco:

- .1.3.6.1.4.1.41798.1.2.3 brzęczyk,
- **.1.3.6.1.4.1.41798.1.2.4** dioda czerwona,
- .1.3.6.1.4.1.41798.1.2.5 dioda zielona,
- **.1.3.6.1.4.1.41798.1.2.6** dioda niebieska.

Pełne informacje dot. możliwych ustawień są dostępne w pliku MIB.

## 6.5 Protokół MODBUS

### 6.5.1 Konfiguracja protokołu MODBUS/TCP

| SMART-SENSOR      | Modbus                   |                     |            |                 |               |
|-------------------|--------------------------|---------------------|------------|-----------------|---------------|
| OGÓLNE            |                          |                     | Zaa        | akceptuj zmiany | Zapisz zmiany |
| 🚣 Zarządzaj 🗸 🗸   | Ustawienia               |                     |            |                 |               |
| 🗱 Integracja 🗸 🗸  | Włączony                 | $\bigcirc$          |            |                 |               |
| astozi ONE<br>CSV | Mapa rejestro            | ów                  |            |                 |               |
| SNMP<br>Modbus    | Urządzenie Probe-0       |                     |            |                 |               |
| ΜQTT              | Wskaźniki                |                     |            |                 |               |
|                   | Opis                     | Wartość             | Typ danych | Rejestry        | Kodowanie     |
|                   | Czas na urządzeniu       | 2019-07-16 10:11:56 | uint32     | 40000           | Big           |
|                   | Ręczna operacja          | 0                   | uint16     | 40002           | Big           |
|                   | Tryb ręczny              | 0                   | uint16     | 40003           | Big           |
|                   | Autozapis konfiguracji   | 0                   | uint16     | 40004           | Big           |
|                   | Status brzęczyka         | 0                   | uint16     | 40005           | Big           |
|                   | Status diody czerwonej   | 0                   | uint16     | 40006           | Big           |
|                   | Status diody zielonej    | 0                   | uint16     | 40007           | Big           |
|                   | Status diody niebieskiej | 1                   | uint16     | 40008           | Big           |

Urządzenie SMART-SENSOR obsługuje protokoł Modbus/TCP.

W celu konfiguracji urządzenia SMART-SENSOR do obsługi protokołu Modbus/TCP należy przejść do grupy Integration/Integration i wybrać menu MODBUS/MODBUS.

W okienku należy podać następujące parametry:

Enable

ustawić w pozycję ON - powoduje to włączenie protokołu Modbus.

W okienku Mapa rejestrów dostępne są informacje o rejestrach, typach danych oraz sposobie kodowania bitów.

W celu testowego odczytu danych można skorzystać z darmowego narzędzia: qModMaster dostępnego pod adresem:

https://sourceforge.net/projects/qmodmaster/

## 7.1 Dane pomiarowe

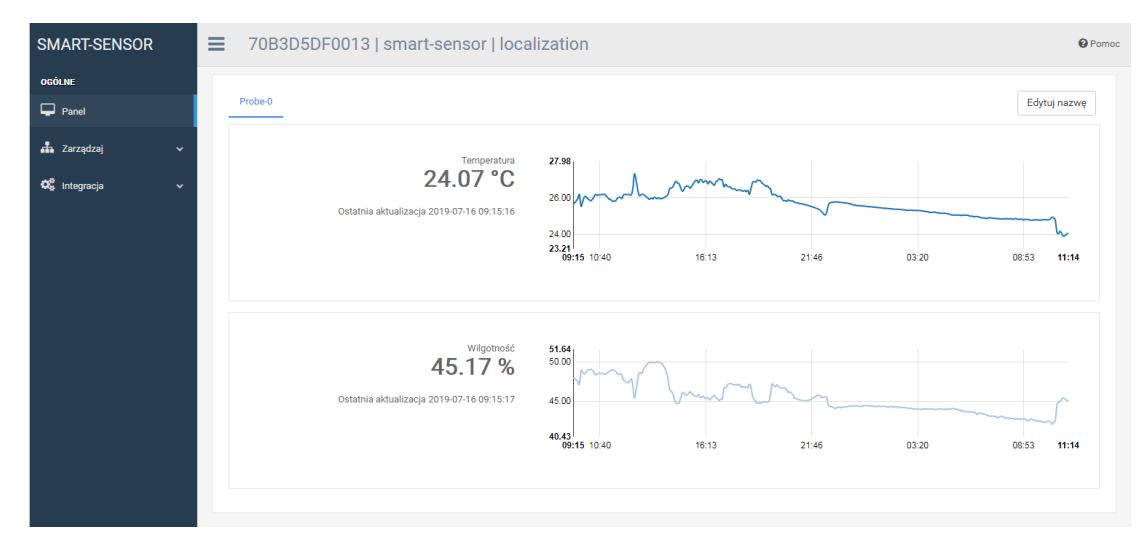

Po zalogowaniu się do panelu urządzenie pokazuje informacje z sond pomiarowych. Informacje z poszczególnych sond pomiarowych są przedstawiane na poszczególnych zakładkach.

Urządzenia SMART-SENSOR mogą obsługiwać sondy pomiarowe mierzące różne wielkości fizyczne stąd możliwe jest, że dana sonda pomiarowa mierzy jedną wielkość fizyczną np. temepraturę lub kilka wielkości fizycznych np. temperaturę oraz wilgotność.

Poszczególne sekcje odpowiedzialne za przedstawianie informacje o pomiarach z danej sondy pokazują:

| typ wielkości fizycznej | np. temperatura, wilgotność, |
|-------------------------|------------------------------|
| aktualny pomiar         | wartość numeryczna pomiaru,  |
| ostatnia aktualizacja   | datę wykonania pomiaru.      |

Za pomocą przycisku Edytuj nazw można zmienić nazwę danej sondy uwzględniając np. jej fizyczne położenie, przykładowo: lodówka medyczna nr 1, górna strefa lodówki, szafa serwerowa itp.

## 8 Zarządzanie urządzeniem

| SMART-SENSOR                                                   | E Konserwad                    | ja           |              |         |                                                      | 🚱 Pon            |
|----------------------------------------------------------------|--------------------------------|--------------|--------------|---------|------------------------------------------------------|------------------|
| DGÓLNE<br>Panel                                                | Oprogramo                      | owanie       |              |         | Operacje                                             |                  |
| Zarządzaj 🗸                                                    | Aktualizacja<br>oprogramowania |              | Wybierz plik | Załaduj | Exportuj całą historię urządzenia                    | Export           |
| <ul> <li>Kontiguracja</li> <li>Licencja użytkownika</li> </ul> | Wersja                         | 6.12         |              |         | Exportuj logi                                        | Export           |
| Status                                                         | Тур                            | SMART SENSOR |              |         | Exportuj logi debug                                  | Export           |
| Konserwacja<br>Kontegracja v                                   | Konfigueroo                    | io           |              |         | Wyczyść logi                                         | Czyszczenie      |
|                                                                | Konligurac                     | ja           |              |         | Wyczyść logi debug                                   | Czyszczenie      |
|                                                                | Pobierz<br>konfigurację        |              |              | Pobierz | Uruchom ponownie                                     | Uruchom ponownie |
|                                                                | Aktualizacja<br>konfiguracji   |              | Wybierz plik | Zataduj | Usuń całą historię                                   | Usuń             |
|                                                                |                                |              |              |         | Przywróć do ustawień fabrycznych                     | Reset            |
|                                                                |                                |              |              |         | Przywróć do ustawień fabrycznych bez<br>zmiany sieci | Reset            |

W celu zarządzania urządzeniem należy przejść do menu Maintenance/Konserwacja w grupie menu Manage/Zarz dzaj. Zostaną wyświetlone trzy panele:

| Oprogramowanie | przedstawia aktualną wersję oprogramowania oraz umożliwia jego aktualiza-<br>cję, |
|----------------|-----------------------------------------------------------------------------------|
| Konfiguracja   | umożliwia wykonania kopii zapasowej konfiguracji oraz ponowne jej wgranie,        |
| Operacje       | umożliwia wykonanie operacji na urządzeniu.                                       |

### 8.1 Aktualizacja oprogramowania

Najnowsza wersja oprogramowania jest dostępna pod adresem:

#### https://github.com/astozi/firmware-for-astozi-devices/tree/master/SMART-LINE

Panel Firmware/Oprogramowanie pokazuje aktualną wersję oprogramowania urządzenia i pozwala na jego aktualizację.

W celu przeprowadzenia aktualizacji należy nacisnąć przycisk Choose file/Wybierz plik, następnie w oknie wybrać z dysku plik z firmware po czym zatwierdzić przyciskiem Open/Otwórz. Ostatnim krokiem jest wciśnięcie przycisku Upload/Załaduj w celu uruchomienia aktualizacji.

Uwaga: Proces aktualizacji oprogramowania może trwać do 5 minut, w zależności od ilości zmian w oprogramowaniu urządzenia.

### 8.2 Operacje na urządzeniu

Panel Operations zawiera m.in. następujące opcje:

| Wyczyść logi                         | usunięcie logów urządzenia,                           |
|--------------------------------------|-------------------------------------------------------|
| Usuń historię                        | usunięcie historii,                                   |
| Przywrócenie ustawień<br>fabrycznych | reset konfiguracji urządzenia do wartości domyślnych, |
| Uruchom ponownie                     | restart urządzenia.                                   |

## 8.3 Procedura uruchamiania i kody błędów

Podczas uruchamiania urządzenie sygnalizuje aktualny stan za pomocą trójkolorwej diody powiadomień. Procedura uruchamiania urządzenia przedstawia się następująco:

|   | Kolor<br>diody | Stan diody                 | Znaczenie                                       | Opis błędu                                                               |
|---|----------------|----------------------------|-------------------------------------------------|--------------------------------------------------------------------------|
| 1 | Biały          | 1 mignięcie                | inicjacja modułu zasilania                      |                                                                          |
| 2 | Czerwony       | 1 mignięcie                | inicjacja modułu pamięci                        |                                                                          |
|   |                | 1 długie<br>mignięcie      | wykonywana jest aktual-<br>izacja               |                                                                          |
|   |                | 5 krótkich<br>mignięć      |                                                 | błąd odczytu z pliku firmware                                            |
|   |                | 6 krótkich<br>mignięć      |                                                 | błąd inicjalizacji systemu plików                                        |
|   |                | 7 krótkich<br>mignięć      |                                                 | błąd karty pamięci                                                       |
| 3 | Biały          | miganie przez 10<br>sekund | możliwość użycia przycisku<br>reset to defaults |                                                                          |
| 4 | Niebieski      | 1 mignięcie                | inicjalizacja modułu komu-<br>nikacji           |                                                                          |
|   | Czerwony       | 1 mignięcie                |                                                 | Błąd w module komunikacji, np.<br>błąd pobrania adresu z serwera<br>DHCP |
| 5 | Zielony        | 1 mignięcie                | inicjalizacja modułu<br>czujników               |                                                                          |
|   | Czerwony       | 1 mignięcie                |                                                 | Błąd w module czujników, np.<br>brak czujnika                            |
| 3 | Biały          | 1 mignięcie                | zakończenie procedury<br>uruchomienia           |                                                                          |

## 9 Kontakt

W celu uzyskania szczegółowych informacji prosimy o kontakt z dystrybutorami i/lub z producentem pisząc na adres: support@astozi.pl